## **Creating a Legislative Action**

Market: House, Senate

Description: These instructions teach users how to create a new legislative Action.

## Creating a New Legislative Action

- 1. Navigate to the LegiStats application.
- 2. At the top of the screen select New. Click Legislative Action.

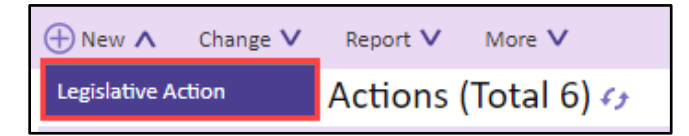

- 3. Complete the fields within the Action tab.
  - a. Action Name: enter a title for this legislative action.
  - b. Action Type: select a value from the list. This list will vary based on office.
  - c. Member Role: select Sponsor or Co-Sponsor.
  - d. **Description**: enter a brief description for this legislative action.
  - e. Notes: enter notes as needed.
  - f. **Issues:** select relevant issue codes(s).

| Add Le   | gislative | Action Recor    | d           |       |                   | >     |
|----------|-----------|-----------------|-------------|-------|-------------------|-------|
| Action   | Status    | Bills & Letters | Attachments | Other |                   | _     |
| Action I | Name      |                 |             |       |                   |       |
| Action   | Туре      |                 |             |       |                   | Ð     |
| Membe    | er Role   |                 |             |       |                   | Ð     |
| Descriț  | otion     |                 |             |       |                   |       |
| Notes    |           |                 |             |       |                   |       |
| Issues   |           |                 |             |       |                   | Ð     |
|          |           |                 |             |       | Save & Close Save | Close |

- 4. Complete the fields within the Status tab.
  - a. Assigned To: select the name of the staff member responsible for this action.
  - b. **Completed**: enter the date that the action was completed.
  - c. Success Rating: select the rating for this action.

| Add Legislative Action Record                   | ×        |
|-------------------------------------------------|----------|
| Action Name                                     |          |
| Action Status Bills & Letters Attachments Other | _        |
| Assigned To                                     |          |
| Completed mm/dd/yyyy                            |          |
| Success Rating                                  | $\oplus$ |
|                                                 |          |

- 5. Complete the fields within the Bills & Letters tab.
  - d. Bill Type: select the type of bill from the drop-down menu.
  - e. Bill Number: enter the bill number.
  - f. Congress: select the current meeting number during which the bill was introduced

| Add Legislative Action Record                   | ×        |
|-------------------------------------------------|----------|
| Action Name                                     |          |
| Action Status Bills & Letters Attachments Other |          |
| Congress                                        |          |
| Bill Type                                       | <b>(</b> |
| Bill Number                                     |          |
| Form Letters                                    |          |

6. Click Save & Close.

| Save & Close | Save | Close |
|--------------|------|-------|

Top of Page